# Motat

## Mobil Uygulama Kullanım Kılavuzu

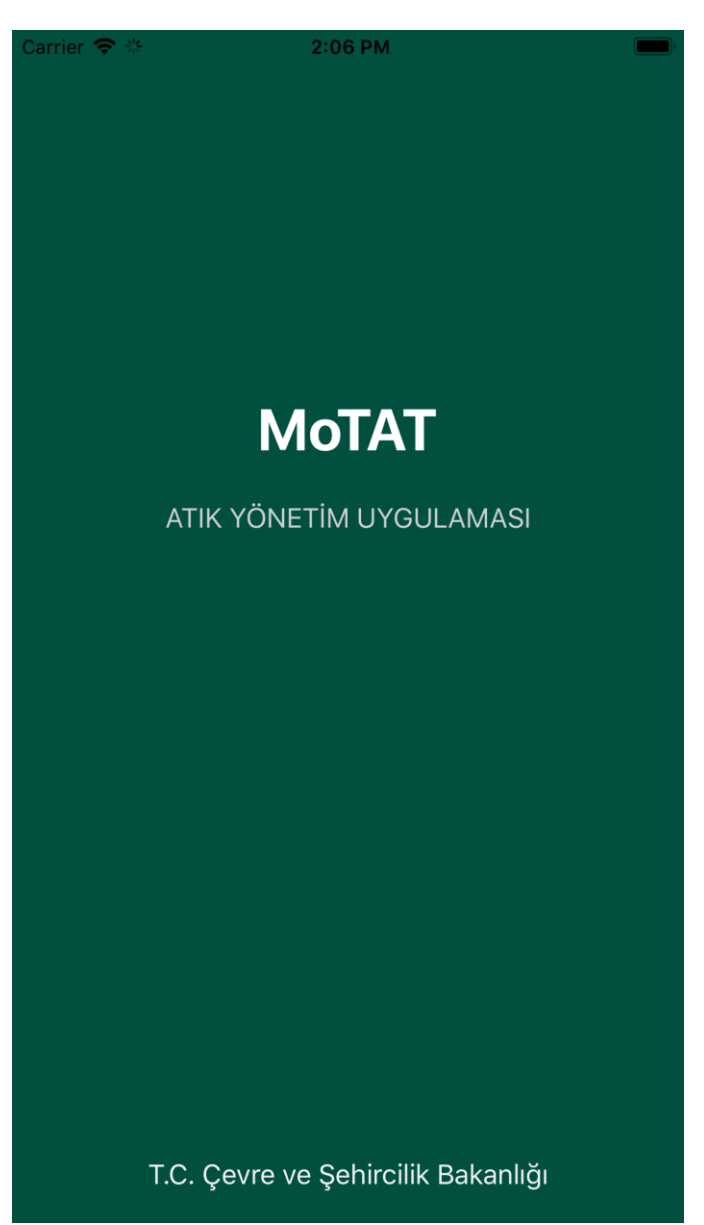

Uygulama Açılış Ekranı

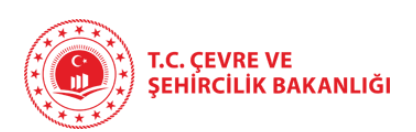

## 1. Uygulama Giriş Ekranı

<u>GİRİŞ YAPIN</u> butonu ile uygulamaya giriş sağlanır.

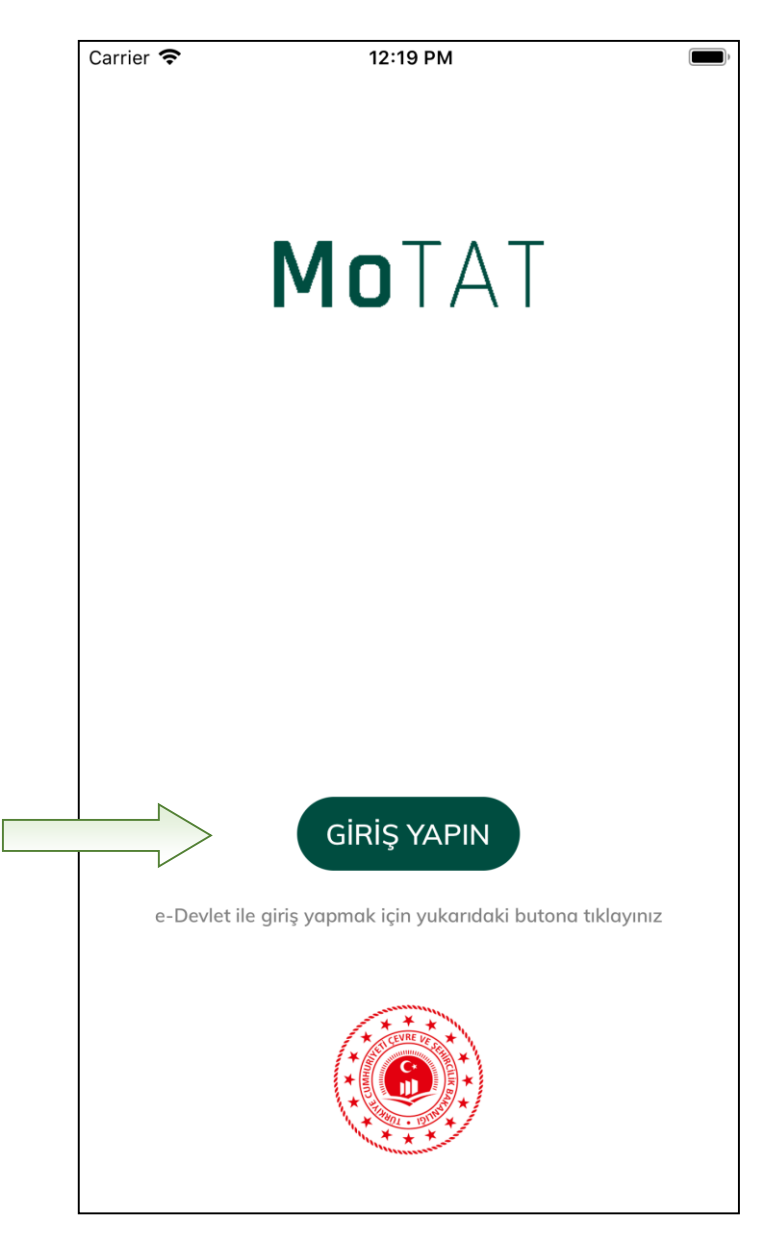

Giriş Ekranı

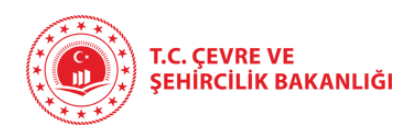

Uygulamaya giriş E-Devlet entegrasyonu üzerinden sağlanmaktadır. <u>GİRİŞ YAPIN</u> Butonuna basılarak E-Devlet ekranlarına yönlendirme sağlanır. Kullanıcı E-Devlet sayfasında mevcut giriş bilgilerini girerek uygulamaya güvenli giriş sağlanmış olur.

| Carrier 🗢                           | 12:20 PM                                                                                                    |
|-------------------------------------|----------------------------------------------------------------------------------------------------|
| C                                   | e-Devlet Kapısı Kimlik Doğrulama Sistemi                                                                                                    |
| Giriş Yapılac                       | ak Adres                                                                                                    |
| https://mo                          | tatapi.cevre.gov.tr/auth/login                                                                                                    |
| Giriş Yapılac<br><b>Çevre Baka</b>  | ak Uygulama<br><b>nlığı - Mobil Tehlikeli Atık Takip Sistemi</b>                                                                                                    |
| Giriş Seçen                         | lekleri                                                                                                    |
| e e                                 | -Devlet Şifresi 🗸                                                                                                    |
|                                     |                                                                                                    |
| T.C. Kimlik<br>doğruland<br>II e-De | : Numaranızı ve e-Devlet Şifrenizi kullanarak kimliğiniz<br>dıktan sonra işleminize kaldığınız yerden devam edebilirsiniz<br><b>vlet Şifresi Nedir, Nasıl Alınır?</b> |
| * T.C. Kim                          | ılik No                                                                                                    |
|                                     |                                                                                                    |
| San.                                | al Klavye 🛷 Yazarken Gizle                                                                                                    |
|                                     | - C'f'                                                                                                    |
| * e-Devie                           | t şifresi                                                                                                    |
|                                     |                                                                                                    |
| San.                                | ai Klavye 🖿 şifremi Ünuttum                                                                                                    |
|                                     | < İptal Et Sisteme Giriş Yap >                                                                                                    |
|                                     | Gizlilik ve Güvenlik                                                                                                    |
|                                     | Hızlı Cözüm Merkezi                                                                                                    |
|                                     | 3                                                                                                    |

E-Devlet Giriş Sayfası

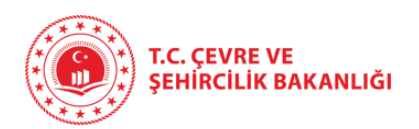

Kullanıcı yönlendirme sonrasında uygulamaya girmeden önce hangi tesis üzerinden işlem yapacağını seçmelidir. Daha sonra uygulama içerisindeki menülerden üzerinde işlem yapacağı tesisi yine değiştirebilme imkânı olacaktır.

| Ca | rrier 奈           | 11:13 AM            |
|----|-------------------|---------------------|
|    | Tes               | is Seçimi           |
|    | TEST K<br>BİLİŞİM | AYDI - MOS          |
|    | Çevre Kimlik No:  | 225838884           |
|    | Adres:            | ANKARA (TEST KAYDI) |
|    | Durumu:           | Eksik Bilgi         |
|    |                   | Tesis Seç           |
|    |                   |                     |
|    |                   |                     |
|    |                   |                     |

Tesis Seçim Ekranı

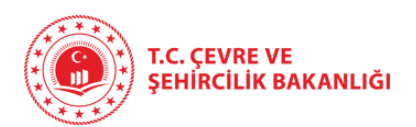

### 2. Ana Menü

Uygulama ana menüsünde 4 temel fonksiyon butonu bulunmaktadır.

- Taşıma Talepleri : Atık taşıma taleplerinin oluşturulacağı menü
- Taşıma Listeleri : Mevcut taşıma listelerinin gösterildiği menü
- Tesis Bilgileri : Tesise ait bilgilerin bulunduğu detay sayfası
- Tesis Seç : Tesis seçim sayfası

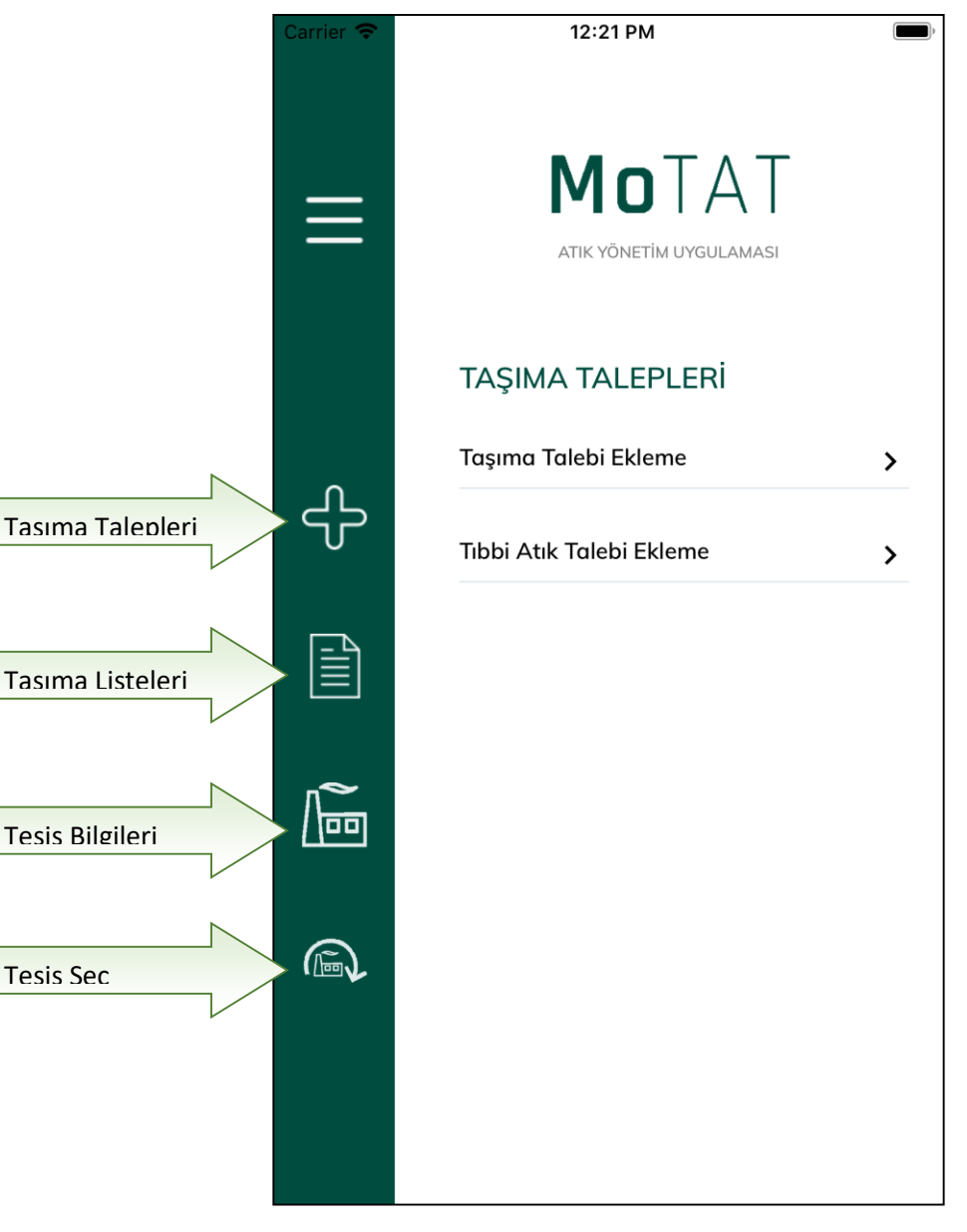

#### Ana Menü

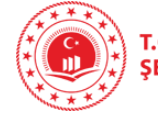

## 3. Talep Oluşturma

Atık taşıma talebi oluşturmak için aşağıda okla gösterilen butona basılmalıdır. Daha sonra gelen menüde <u>TAŞIMA TALEBİ EKLEME</u> ya da <u>TIBBİ ATIK TALEBİ EKLEME</u> seçenekleri görünecektir. Atığın türüne göre seçim yapılarak bir sonraki adıma geçilir.

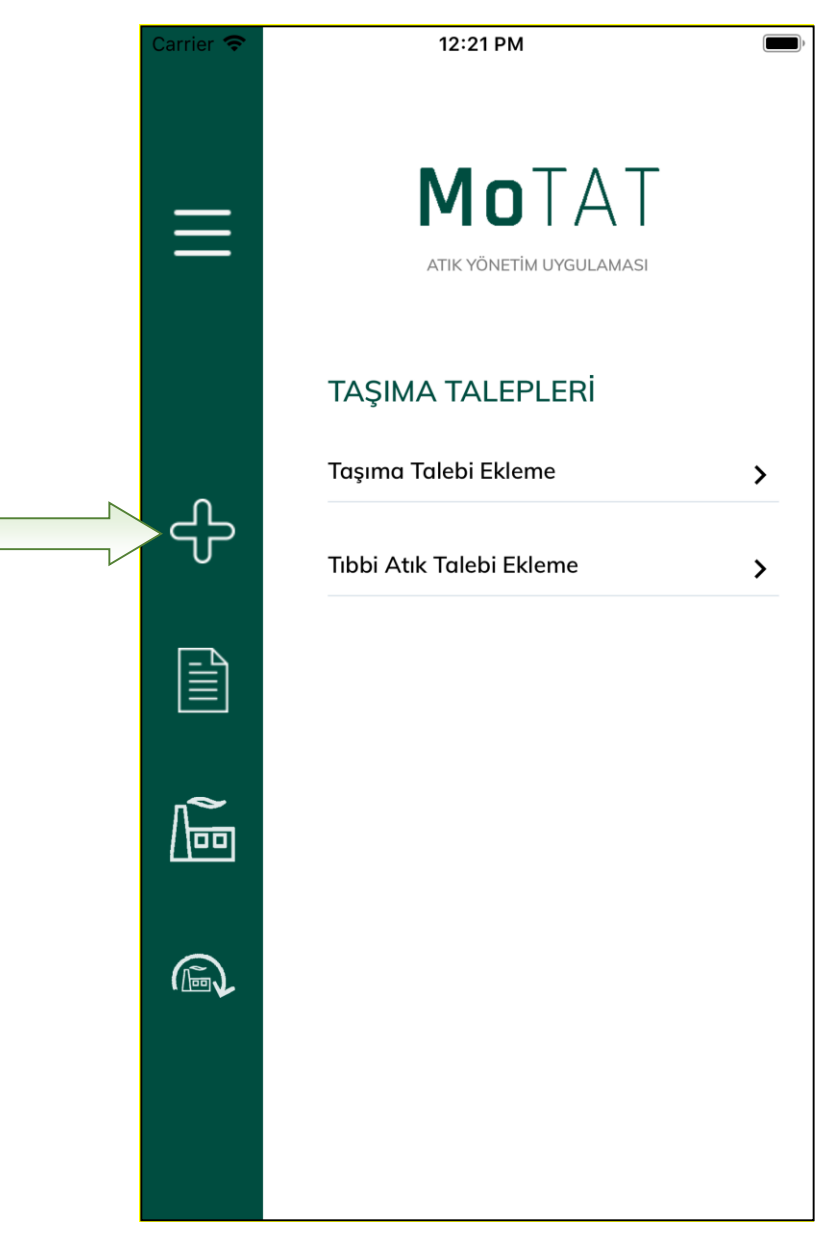

Taşıma Talepleri

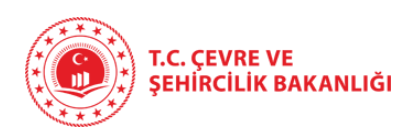

Kullanıcı talep formunda gerekli alanları doldurduktan sonra talebi hemen onaylayabilir ya da taslak olarak kaydedip onayı daha sonrasına bırakabilir. Onaylanmış taşıma talepleri ve taslak olarak kaydedilmiş taşıma talepleri daha sonra <u>BEKLEYEN TAŞIMALAR</u> ya da <u>BEKLEYEN TIBBİ ATIK</u> <u>TAŞIMALAR</u> sayfasında görüntülenebilir.

| arrier 🗢 12:22 PM 📥                              | Carrier 🗢 12:22 PM                                                                |
|--------------------------------------------------|-----------------------------------------------------------------------------------|
| Dikkat! Lütfen tüm alanları doldurunuz           | Ambalaj ve Konteynır Türü                                                         |
| <mark>Üretici</mark><br>TEST KAYDI - MOS BİLİŞİM | Sorumlu Kişinin Adı Soyadı                                                        |
| Atık<br>Atık Kodu Girilmedi                      | AYHAN USLU<br>Talep Geçerlilik Tarihi                                             |
| H Numarası                                       | Taşıyıcı                                                                          |
| 20C'de Fiziksel Özellik                          | Atık İşleme Tesisi       Atık Tipi Seçilmemiş!                                    |
| Renk                                             | Gönderim Amacı                                                                    |
| Ağırlık                                          | O Bertaraf                                                                        |
| 🔘 Net ağırlık belirteceğim                       | 🔘 Geri Kazanım                                                                    |
| 🔘 Yükleme sırasında giriş yapılacak              | <b>Açıklamalar/Adres Bilgisi (İsteğe bağlı)</b><br>Açıklama/Adres bilgisi giriniz |
| 🔵 En yakın kantarda giriş yapılacak              |                                                                                   |
| Ambalaj ve Konteynır Türü 🔹                      | Taslak Olarak Kaydet ONAYLA                                                       |
| Talep Formu Üst Kısım                            | Talep Formu Alt Kısım (Kayıt)                                                     |

Atığın gönderileceği atık işleme tesisi seçilirken, tesisin Çevre Kimlik Numarası (ÇKN) girilmek suretiyle seçim yapılabilir. ÇKN kullanılması yanlış tesis seçilmesinin önüne geçecektir.

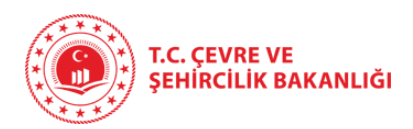

## 4. Taşıma Listeleri

Taşıma listelerini görüntülemek için aşağıda okla gösterilen butona basılmalıdır. Gelen menüde tüm taşıma listeleri görüntülenecektir.

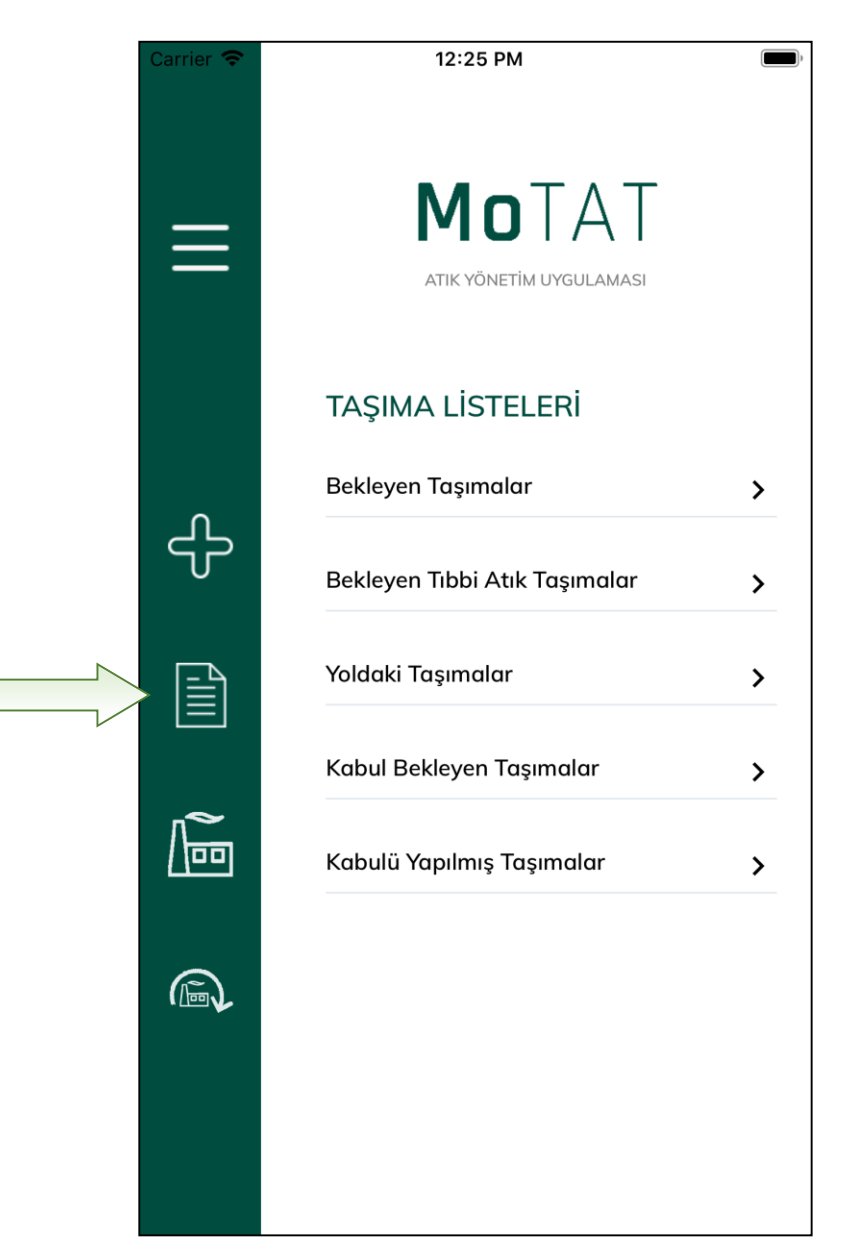

Taşıma Listeleri Ekranı

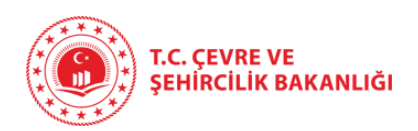

| Carrier 🗢<br>TAŞIMA LİS<br>Bekleyen Taşıma | 12:27 PM<br>STELERİ<br>olar                    | Bekleyen<br>Taşımalar<br>Listesi        | Carrier 🗢<br>TAŞIMA L<br>Bekleyen Tibbi | 12:27 PM<br>İSTELERİ<br>Atık Taşımalar    | Bek<br>Taş<br>List | leyen Tıbbi<br>ımalar<br>esi |
|--------------------------------------------|------------------------------------------------|-----------------------------------------|-----------------------------------------|-------------------------------------------|--------------------|------------------------------|
| TKN - 1903                                 | 21871552                                       |                                         | TKN - 1901                              | 43677165                                  |                    |                              |
| Atık                                       | : Sülfürlü cevherlerin<br>kaynaklanan asit üre | ı işlenmesinden<br>etici maden atıkları |                                         |                                           |                    |                              |
| Ταşıyıcı                                   | : TEST_TESIS_MOTA                              | TKDS_17                                 | Atik                                    | : Kesiciler (18 01 03 hariç)              |                    |                              |
| Alıcı                                      | : Test_Kaydi_Ait_10                            |                                         | Ταşıyıcı                                | : TEST_TESIS_MOTATKDS_17                  |                    |                              |
| Talep Geçerlilik<br>Tarihi                 | : 12/03/2019 00:00                             |                                         | Alıcı<br>Talep Geçerlilik               | : Test_Kaydi_Ait_10<br>: 15/01/2019 00:00 |                    |                              |
| Durum                                      | : Taslak                                       |                                         | Duran                                   | 2 and                                     |                    |                              |
| 🧬 Güncelle                                 | 🗸 Onayla                                       | 🗙 Sil                                   |                                         | i) Detaylı Göster                         |                    |                              |
| TKN - 1903                                 | 44124413                                       | X                                       | TKN - 1901                              | .21678757                                 | X                  |                              |
| Atık                                       | : Organoklorlu ahşaş<br>maddeler               | p koruyucu                              | Atık                                    | : Kesiciler (18 01 03 hariç)              |                    |                              |
| Ταşıyıcı                                   | : TEST_TESIS_MOTA                              | TKDS_17                                 | Ταşıyıcı                                | : TEST_TESIS_MOTATKDS_17                  |                    |                              |
| Alıcı                                      | : Test_Kaydi_Ait_10                            |                                         | Alıcı                                   | : Test_Kaydi_Ait_10                       |                    |                              |
| Talep Geçerlilik<br>Tarihi                 | : 11/03/2019 00:00                             |                                         | Talep Geçerlilik<br>Tarihi              | : 25/01/2019 00:00                        |                    |                              |
| Durum                                      | : Taslak                                       |                                         | Durum                                   | : Taslak                                  |                    |                              |
| 🥜 Güncelle                                 | 🗸 Onayla                                       | 🗙 Sil                                   | 🅜 Güncelle                              | 🗸 Onayla                                  | 🗙 Sil              |                              |
|                                            |                                                |                                         |                                         |                                           |                    |                              |

| Carrier 🗢 | 12:28 PM 🛑                             |
|-----------|----------------------------------------|
| ធារ       | AŞIMA LİSTELERİ<br>aşıma Detayları     |
|           | Talep Bilgileri                        |
| Üretici   |                                        |
| TEST K    | KAYDI - MOS BİLİŞİM                    |
| Atık      |                                        |
| Metali    | k minerallerin fiziki ve kimyasal      |
| işlenm    | esinden kaynaklanan tehlikeli maddeler |
| içeren    | diğer atıklar                          |
| Tehlike   | Sınıfı                                 |
| H2 Ok     | sitleyici                              |
| Renk      |                                        |
| Diğer     |                                        |
| Ağırlık   |                                        |
| 56kg      |                                        |
| Ambala    | ıj ve Konteynır Türü                   |
| Diğer     |                                        |
| Fiziksel  | Özellik                                |
| Diğer     |                                        |
| Soruml    | u Kişinin Adı Soyadı                   |
|           |                                        |
|           |                                        |
|           |                                        |

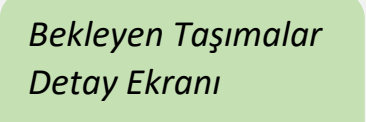

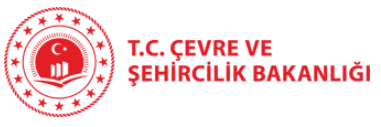

## 5. Tesis Bilgileri

Tesis detayını görüntülemek için altta okla gösterilen butona basılmalıdır.

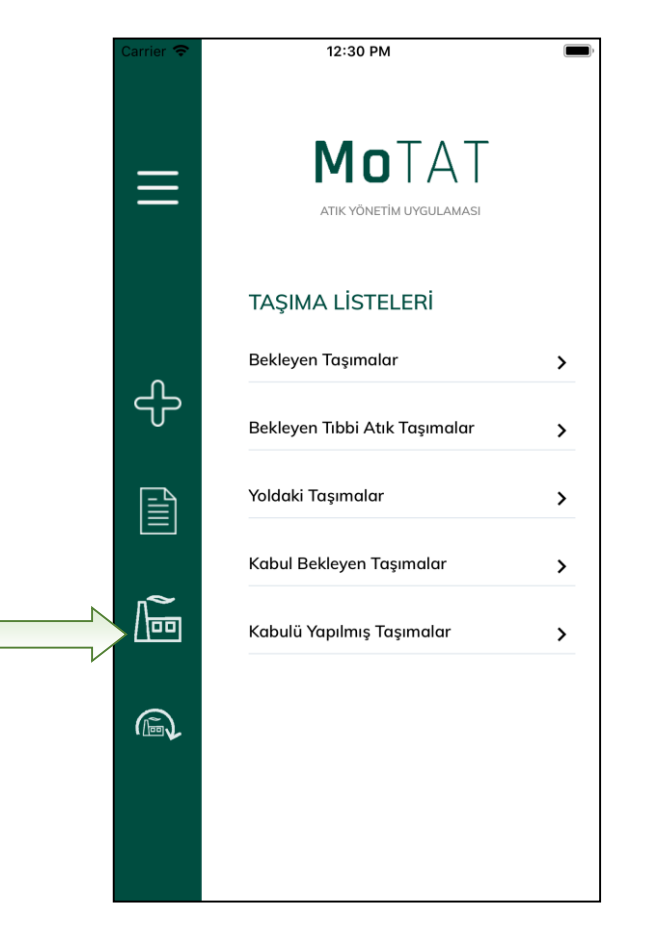

| Carrier 🗢 |                                          | 12:30 PM |  |
|-----------|------------------------------------------|----------|--|
| TE<br>Tes | SİS BİLGİLERİ<br><sup>is Bilgileri</sup> |          |  |
| Durum     |                                          |          |  |
| Eksik B   | ilgi                                     |          |  |
| Tesis Ad  | I                                        |          |  |
| TEST K    | AYDI - MOS                               | BİLİŞİM  |  |
| Vergi No  |                                          |          |  |
| Girilme   | di                                       |          |  |
| Çevre Ki  | mlik No                                  |          |  |
| 225838    | 884                                      |          |  |
| Telefon   |                                          |          |  |
| Girilme   | di                                       |          |  |
| E-posta   |                                          |          |  |
| 1         |                                          |          |  |
| Faks      |                                          |          |  |
| Girilme   | di                                       |          |  |
| Adres     |                                          |          |  |
| ANKAR     | A (TEST KA                               | YDI)     |  |
| İlçe      |                                          |          |  |
| YENİMA    | AHALLE                                   |          |  |
|           |                                          |          |  |

Ana Menü

Tesis Detay Ekranı

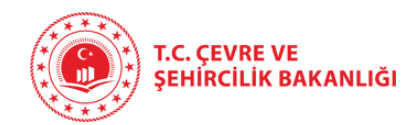

6. Çıkış

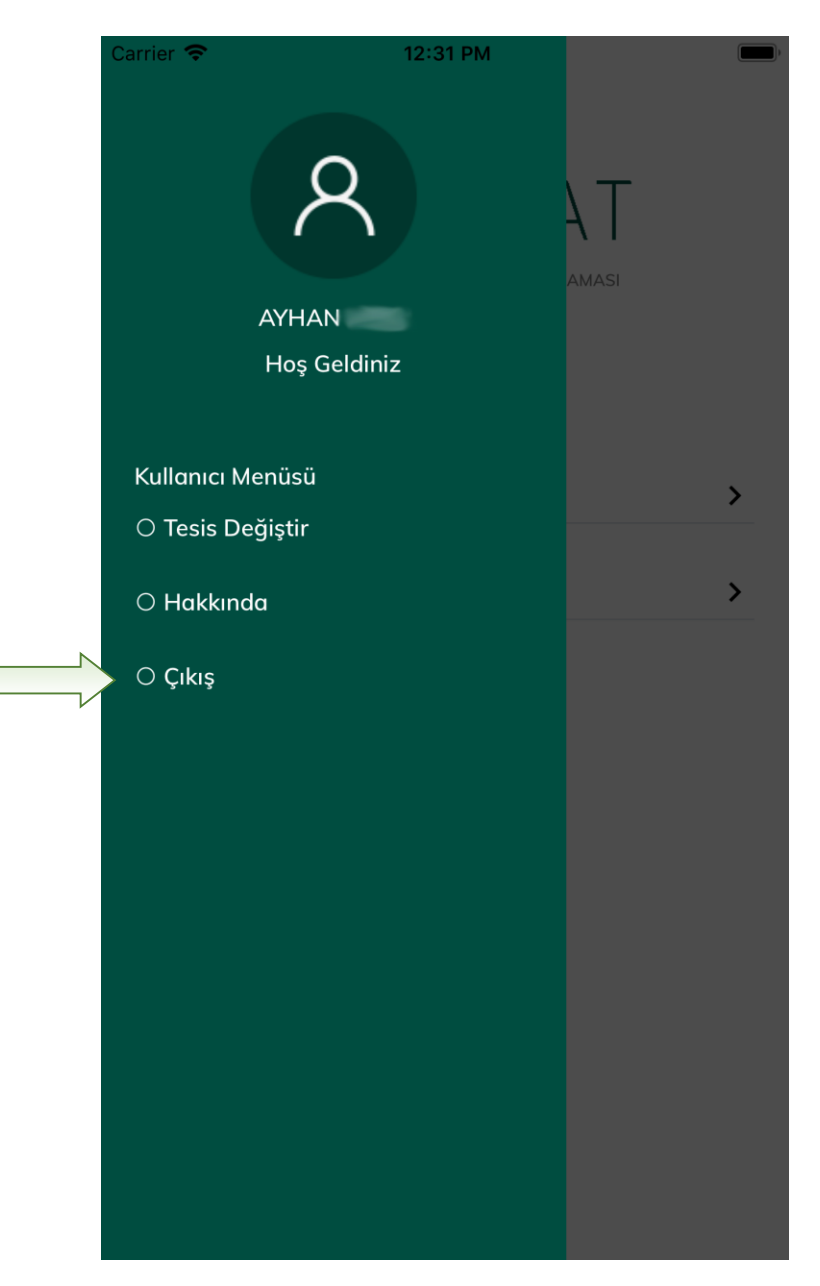

Sol Menü Ekranı

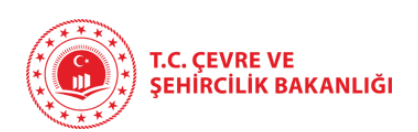